## CMP- Remote Desktop Access for Mac

You will need to first install the Microsoft Remote Desktop Application for Mac from the App Store

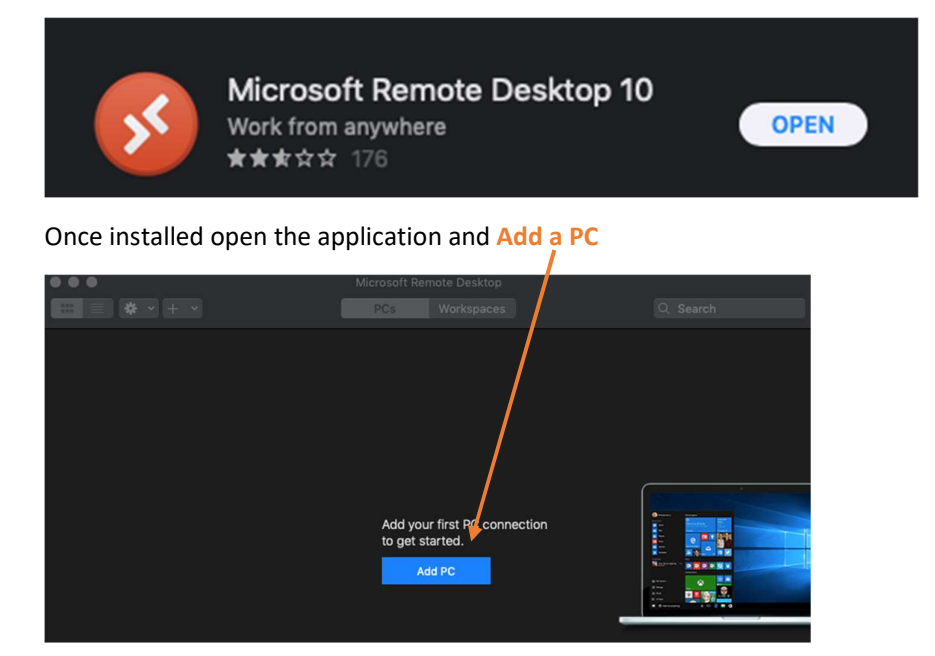

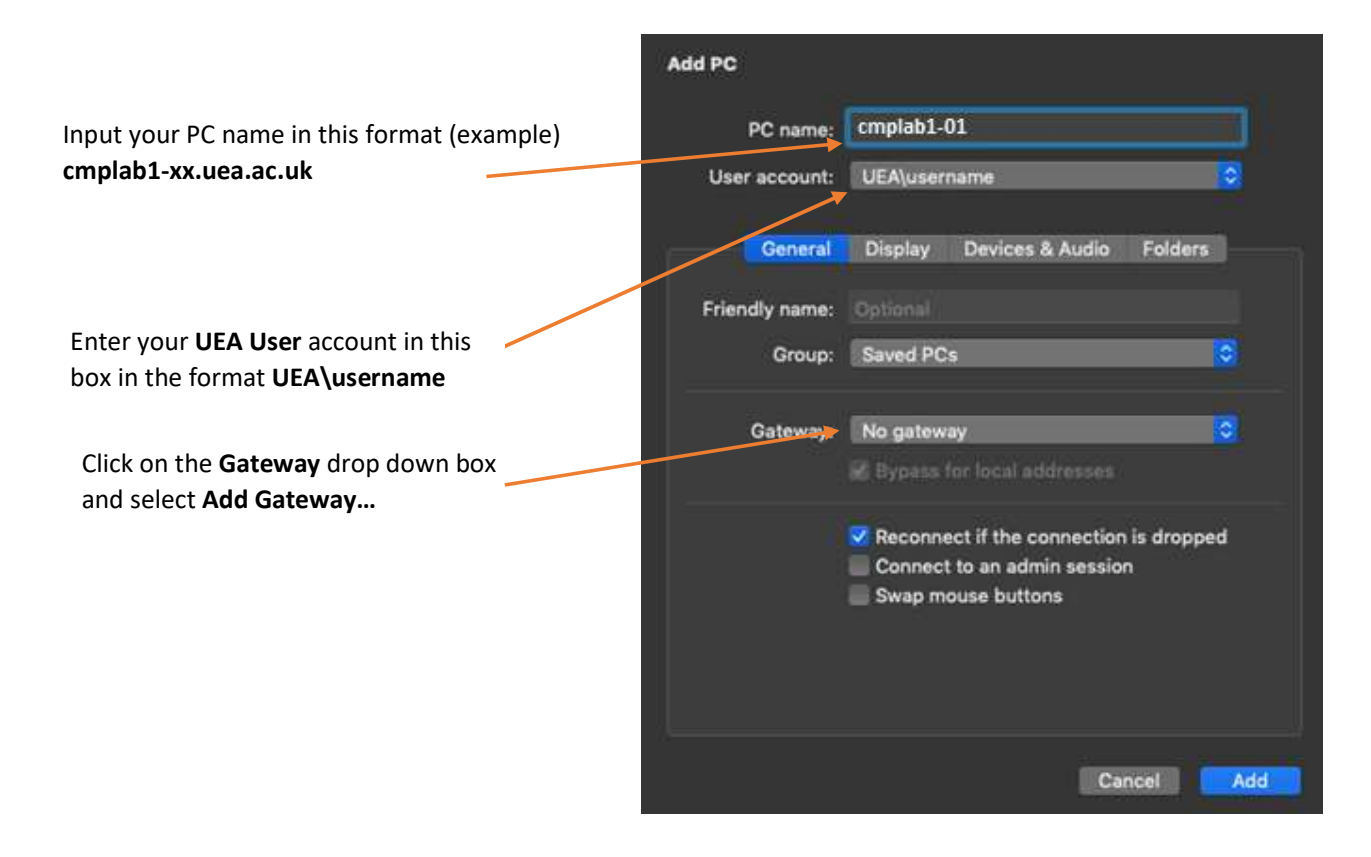

## Adding the Remote Desktop Gateway Settings

## Click on the Gateway option and select Add Gateway

| Gateway | ✓ No gateway Add Gateway                                                                                                    |
|---------|----------------------------------------------------------------------------------------------------|
|         | <ul> <li>Reconnect if the connection is dropped</li> <li>Connect to an admin session</li> <li>Swap mouse buttons</li> </ul> |
|         | Cancel                                                                                                    |

Type in the gateway detail as follows and click Add (cmprdg3.uea.ac.uk)

| Add a Gateway  |                     |
|----------------|---------------------|
| Gateway name:  | cmprdg3.uea.ac.uk   |
| Friendly name: | cmprdg3             |
| User account:  | Use PC User Account |
|                | Cancel              |

| PC name:       | cmplab1-01.uea.ac.uk |                     |         |   |  |
|----------------|----------------------|---------------------|---------|---|--|
| User account:  | UEA\user             | name                |         | 0 |  |
| General        | Display              | Devices & Audio     | Folders | 0 |  |
| Friendly name: | Optional             |                     |         |   |  |
| Group:         | Saved PC             | s                   |         |   |  |
| Gateway:       | cmprdg3              |                     |         | ٥ |  |
|                | 🗹 Bypass i           | for local addresses |         |   |  |

You should be placed back at the original settings page with settings that look like this:-

## Connecting to your UEA PC from Mac RD Client

Once you have completed all the steps above and the settings are added, save the PC and then click **connect** to initialise the remote connection.

|                                   |                           | Microsoft Rer | note Desktop |
|-----------------------------------|---------------------------|---------------|--------------|
| <b>Ⅲ</b> ≡ 🔆 • + •                |                           | PCs           | Workspaces   |
|                                   | Connect                   |               |              |
| cmp-17malpc.uea.ac.uk E<br>D<br>E | dit<br>Puplicate<br>xport |               |              |
| D                                 | elete                     |               |              |

You will then be asked to enter your user account details; this will need to be in the following format:

| Username | username@uea.ac.uk or UEA\username |
|----------|------------------------------------|
| Password | UEA Password                       |

| onn         | Enter Your User Account                                                                                              |   |
|-------------|----------------------------------------------------------------------------------------------------|---|
| np-<br>onfi | This user account will be used to connect to<br>cmplab1-01.uea.ac.uk (remote PC) and cmprdg3.uea.ac.uk<br>(gateway). | ŀ |
|             | Username: User@Domain or Domain\User                                                                                 |   |
|             | Password:                                                                                                    |   |
|             | Show password                                                                                                    |   |
|             |                                                                                                    |   |